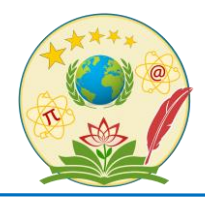

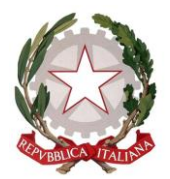

MISTRETTA

A.S. 2022/2023

Mistretta, 16 Novembre 2022

## CIRCOLARE N. 69

## Ai Sig.ri DOCENTI Al Personale ATA Al D.S.G.A. SEDI: MISTRETTA – S.STEFANO di CAMASTRA – CARONIA All'ALBO dell'Istituto (Registro Circolari)

## SITO WEB

## OGGETTO: Indicazioni per una corretta archiviazione della documentazione dei Consigli di Classe

Con la presente si forniscono indicazioni per l'inserimento delle Programmazioni e dei verbali dei CdC nel Registro elettronico ARGO.

I **Coordinatori,** entro il 25 novembre, caricheranno sulla "**Bacheca**" di ARGO la programmazione coordinata e il verbale del consiglio di classe e nei giorni successivi avranno cura di controllare che i colleghi abbiano preso visione degli stessi.

Entro la stessa data **tutti i docenti** caricheranno le programmazioni disciplinari e i PEI su "**Le mie condivisioni**" di ARGO.

-----

## Come caricare sulla Bacheca di ARGO

## le programmazioni coordinate e i verbali dei Consigli di classe.

I coordinatori caricheranno i verbali dei Consigli di classe e le programmazioni coordinate sulla Bacheca di ARGO nel modo che segue.

Accedere ad ARGO con le proprie credenziali, cliccare su bacheca  $\rightarrow$  gestione bacheca  $\rightarrow$  aggiungi

Si apre la seguente schermata

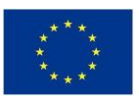

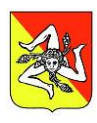

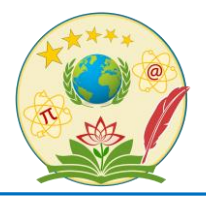

### ISTITUTO DI ISTRUZIONE SUPERIORE "ALESSANDRO MANZONI"

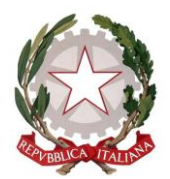

#### MISTRETTA

| Bacheca                                 | Indietro Salva |
|-----------------------------------------|----------------|
| Dettaglio Allegati Destinatari          |                |
| Data:<br>14/11/2022                     |                |
| Disponible fino al:                     |                |
| Descritione:                            |                |
|                                         |                |
| Numero documento:                       |                |
| Un:                                     |                |
| Categoria:                              |                |
| Scogi dala lista v<br>Gr Vedble         |                |
| Richesta Adesione entro il gg/imm/iasas |                |

In **Disponibile fino al** scrivere 31 agosto 2023, in **Descrizione** scrivere "Programmazione coordinata Consiglio di classe del *giorno data anno*". Nel caso si tratti di un verbale, scrivere "Verbale n. 1 Consiglio di classe del *giorno data anno*"; in **Categoria** si indicherà Programmazione coordinata o Verbali del Consiglio di Classe.

Fatto ciò cliccare su allegati e si aprirà la seguente schermata

| Bacheca              |             |                                    |      | Indietro Salva |
|----------------------|-------------|------------------------------------|------|----------------|
| Dettaglio Allegati D | estinatari  |                                    |      | Aggiungi       |
| ALLEGATO             | DESCRIZIONE |                                    | DATA | AZIONI         |
|                      |             | Il messaggio non contiene allegati |      |                |

Cliccare su aggiungi $\rightarrow$ sfoglia per caricare il file programmazione/verbale dal vostro pc e infine su conferma.

Cliccando su destinatari, si aprirà la seguente schermata:

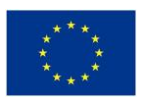

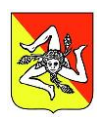

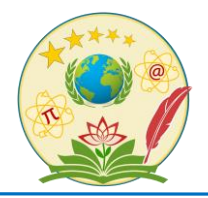

## ISTITUTO DI ISTRUZIONE SUPERIORE "ALESSANDRO MANZONI"

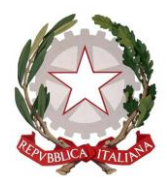

MISTRETTA

| Bacheca           |                         |                           |  |  | Indietro          |
|-------------------|-------------------------|---------------------------|--|--|-------------------|
| Dettaglio Alleg   | gati Destinatari        |                           |  |  |                   |
| - Classi a cui de | estinare il messaggio – |                           |  |  |                   |
|                   |                         |                           |  |  | Scegli<br>Elimina |
| Utenti destina    | atari del messaggio pe  | r le classi selezionate - |  |  |                   |
| Genitori          | Presa visione           | Adesione                  |  |  |                   |
| 🗌 Alunni          | Presa visione           |                           |  |  |                   |
| Docenti           | Presa visione           | Adesione                  |  |  |                   |
|                   |                         |                           |  |  |                   |

Cliccare su **Scegli**: ogni coordinatore spunterà la classe coordinata e cliccherà su conferma; spunterà docenti e presa visione. Infine cliccare su **Salva**.

N.B. in questo modo solo i docenti del consiglio di classe avranno accesso sia alla coordinata sia ai verbali e degli stessi dovranno prenderne visione.

Il coordinatore potrà controllare nei giorni successivi la presa visione seguendo i seguenti passaggi. Accesso ad ARGO con le proprie credenziali, cliccare su Bacheca  $\rightarrow$  Gestione bacheca  $\rightarrow$  sulla freccia Apri  $\rightarrow$  Verifica presa visione: si aprirà una finestra con i nomi dei docenti e giorno e ora della presa visione.

# Come caricare su "Le mie condivisioni"

\_\_\_\_\_

## le programmazioni disciplinari/PEI

Per caricare le programmazioni disciplinari/PEI, dopo aver effettuato l'accesso a ARGO con le proprie credenziali dal menu a sinistra, cliccare su Didattica  $\rightarrow$  condivisione documenti  $\rightarrow$  le mie condivisioni e si aprirà la seguente schermata:

| Condivisione            | Documenti (j)  |             | File Alu                                     | nni non collegati | An                 | no Scolastico: 2022/2023 🔻 | Gestione cartelle | Aggiungi |
|-------------------------|----------------|-------------|----------------------------------------------|-------------------|--------------------|----------------------------|-------------------|----------|
| Filtra per Cl           | asse: (tutte)  |             | •                                            |                   |                    |                            |                   |          |
| Periodo –<br>Periodo da | al: 01/09/2022 | al: 13/11/2 | Ordina documenti p<br>022 🔅 Ozata 🔿 Cartella | O Destinatari     | Inserimento        | Aggiorna                   |                   |          |
| DATA 🖡                  | CARTELLA †     | ALLEGATI    | DESCRIZIONE †                                | URL               | ALLEGATI<br>ALUNNI | DESTINATARI/CLASSI         | CONDIVISIO        |          |

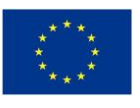

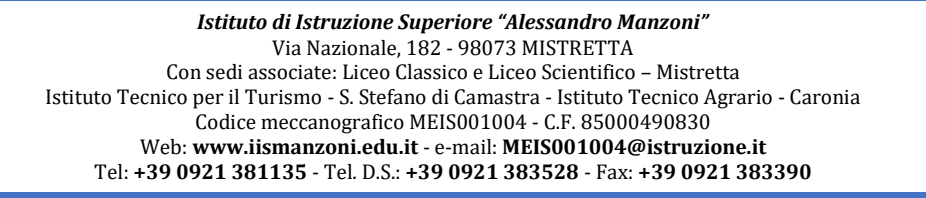

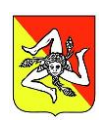

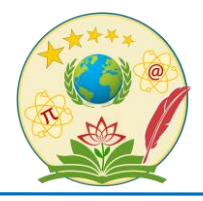

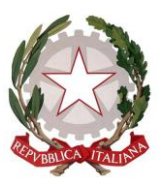

MISTRETTA

Cliccare su aggiungi e controllare se in cartella c'è già "Programmazioni disciplinari" con indicata la classe di vostro interesse, qualora non ci sia ,cliccare su indietro  $\rightarrow$  gestione cartelle $\rightarrow$  aggiungi e si aprirà la seguente schermata

| Inserimento/Modifica cartella    | Indietro Salva |
|----------------------------------|----------------|
| Descrizione (max 150 caratteri): |                |

Inserire la descrizione, per esempio *"Programmazioni disciplinari I liceo classico"*, e cliccare su salva. Rifare lo stesso procedimento fino a che non si avranno tutte le cartelle pronte. Fatto ciò cliccare su indietro  $\rightarrow$ aggiungi e si aprirà la seguente schermata

| Gestione nuovo documento                                              | Indietro | Salva |
|-----------------------------------------------------------------------|----------|-------|
| Dettaglio Allegati Aggiuntivi                                         |          |       |
| Data:<br>14/11/2022                                                   |          |       |
| Cartella:                                                             |          |       |
| Scegi dala lista * Pescrizione (max 500 caratteri):                   |          |       |
|                                                                       |          |       |
|                                                                       |          |       |
| ric.<br>Stogla.                                                       |          |       |
| Urk                                                                   |          |       |
| Condividi con                                                         |          |       |
| NESSUNO (Rendi non visibile il documento, solo tu puoi visualizzario) |          |       |
| Classi a cui destinare il messaggio                                   |          |       |
|                                                                       | Scegli   | )     |
|                                                                       | Elimina  | )     |
| - Alunni a cui destinare il messaggio                                 |          |       |
|                                                                       | Scegli   | )     |
|                                                                       | Elimina  | )     |

dove in **Scegli cartella** si sceglie programmazioni disciplinari *classe indirizzo*, in **Descrizione** "Programmazione disciplinare di ------ prof.----" / Pei prof. -----; cliccando su sfoglia si carica il file della programmazione disciplinare/PEI dal nostro pc; in **Condividi con** si sceglie *DOCENTI* (*Condividi con i docenti che insegnano nelle classi selezionate*), in **Classi** si sceglie la classe di riferimento per quella programmazione. Fatto ciò cliccare conferma  $\rightarrow$  Salva.

> Il Dírígente Scolastico Prof.ssa María Grazía Antinoro Fírma autografa sostituita a mezzo stampa

Firma autografa sostituita a mezzo stampa aí sensí dell'art. 3 - comma 2 del D. Lgs. 39/19

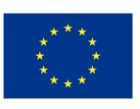

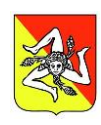